# Bekijk de overzichtsinformatie voor VPN op RV016, RV042, RV042G en RV082 VPN-routers

### Doel

Een Virtual Private Network (VPN) is een privaat netwerk dat wordt gebruikt om apparaten van de externe gebruiker via het openbare netwerk aan te sluiten om beveiliging te bieden. De overzichtspagina van VPN *toont* algemene informatie van de tunnels van VPN, zoals hoeveel tunnels van VPN beschikbaar zijn, hoeveel worden toegelaten en hoeveel worden gebruikt. De pagina toont ook Gateway to Gateway, Client to Gateway en Group VPN statusinformatie.

Dit artikel legt de informatie uit die in de VPN-*overzichtspagina* op een RV0X Series VPNrouter wordt gegeven.

## Toepasselijke apparaten

- RV016
- RV042
- RV042G
- RV082

## Softwareversie

• v4.2.2.08

### **VPN-samenvatting**

Stap 1. Meld u aan bij het hulpprogramma Router Configuration en kies **VPN > Summary**. De pagina *Samenvatting* wordt geopend:

| Sum   | mary              |                           |                        |                        |                              |              |                      |                   |         |  |
|-------|-------------------|---------------------------|------------------------|------------------------|------------------------------|--------------|----------------------|-------------------|---------|--|
| 0     | Tunnel(s)         | Used 5                    | i0 Tunne               | l(s) Availat           | ble Details                  |              |                      |                   |         |  |
| Tunne | l Status          |                           |                        |                        |                              |              |                      |                   |         |  |
| 1     | Tunnel(s)         | Enabled 1                 | Tunne                  | l(s) Define            | ed                           |              |                      |                   |         |  |
|       |                   |                           |                        |                        |                              |              | Items 1-1 o          | f 1 Rows per page | e: 5 🗸  |  |
| No.   | Name              | Status                    | Phas<br>Enc//          | e2<br>Auth/Grp         | Local Group                  | Remote Group | Remote Gateway       | Tunnel Test       | Config. |  |
| 1     | tunnel_1          | waiting for<br>connection | DES/I                  | MD5/1                  | 192.168.1.0<br>255.255.255.0 | N/A          | 192.168.1.3          | Connect           |         |  |
| Add   |                   |                           |                        |                        |                              |              | [                    | Page 1 V          | of      |  |
| Group | VPN Status        |                           |                        |                        |                              |              |                      |                   |         |  |
| Group | p Name            | Connected<br>Tunnels      | Phase2<br>Enc/Auth/Grp | Local G                | roup Remote                  | Client       | Remote Client Status | Tunnel Test       | Config. |  |
| tunne | el_2              | 0                         | DES/MD5/1              | 192.168.1<br>255.255.2 | 1.0 domain1<br>255.0         |              | Detail List          | N/A               |         |  |
| Add   |                   |                           |                        |                        |                              |              |                      |                   |         |  |
| VPN C | VPN Client Status |                           |                        |                        |                              |              |                      |                   |         |  |
| No.   | Username          | Status                    | Start Time             |                        | End Time                     |              | Duration             | Disconn           | ect     |  |
| 1     | user_1            | Offline                   |                        |                        |                              |              |                      |                   |         |  |
| 2     | user_2            | Offline                   |                        |                        |                              |              |                      |                   |         |  |
|       |                   |                           |                        |                        |                              |              |                      | Page 1 🗸          | of 1    |  |

### Samenvatting

| Sumi   | mary         |                           |                        |                            |                            |              |                      |                   |         |
|--------|--------------|---------------------------|------------------------|----------------------------|----------------------------|--------------|----------------------|-------------------|---------|
| 0      | Tunnel(s)    | Used 5                    | 0 Tunnel               | (s) Available              | e Details                  |              |                      |                   |         |
| Tunnel | Status       |                           |                        |                            |                            |              |                      |                   |         |
| 1      | Tunnel(s)    | Enabled 1                 | Tunnel                 | (s) Defined                |                            |              |                      |                   |         |
|        |              |                           |                        |                            |                            |              | Items 1-1 of         | f 1 Rows per page | e: 5 🗸  |
| No.    | Name         | Status                    | Phas<br>Enc/A          | e2<br>Auth/Grp I           | Local Group                | Remote Group | Remote Gateway       | Tunnel Test       | Config. |
| 1      | tunnel_1     | waiting for<br>connection | DES/M                  | 1D5/1 1                    | 92.168.1.0<br>55.255.255.0 | N/A          | 192.168.1.3          | Connect           |         |
| Add    |              |                           |                        |                            |                            |              | [                    | Page 1 V          | of      |
| Group  | VPN Status   |                           |                        |                            |                            |              |                      |                   |         |
| Group  | Name         | Connected<br>Tunnels      | Phase2<br>Enc/Auth/Grp | Local Gro                  | up Remote                  | Client       | Remote Client Status | Tunnel Test       | Config. |
| tunnel | 1_2          | 0                         | DES/MD5/1              | 192.168.1.0<br>255.255.255 | b.0 domain1                |              | Detail List          | N/A               |         |
| Add    |              |                           |                        |                            |                            |              |                      |                   |         |
| VPN C  | lient Status |                           |                        |                            |                            |              |                      |                   |         |
|        |              |                           |                        |                            |                            |              | Items 1-2 of         | f 2 Rows per page | e: 5 🗸  |
| No.    | Username     | Status                    | Start Time             |                            | End Time                   |              | Duration             | Disconn           | ect     |
| 1      | user_1       | Offline                   | -                      |                            |                            |              |                      |                   |         |
| 2      | user_2       | Offline                   |                        |                            |                            |              |                      |                   |         |
|        |              |                           |                        |                            |                            |              |                      | Page 1 🗸          | of 1    |

- · Gebruikte tunnels Hiermee wordt het aantal gebruikte tunnels weergegeven.
- Beschikbare tunnels Geeft het totale aantal tunnels weer dat beschikbaar is voor VPN-verbinding.

Stap 1. (Optioneel) Als u meer informatie over de tunnel wilt weergeven, klikt u op **Details**. Er verschijnt een nieuw venster:

| 🖹 📩  | ps://192.168.1.1/V | pnSetting.htm          |                         |                         |                              |                |               |
|------|--------------------|------------------------|-------------------------|-------------------------|------------------------------|----------------|---------------|
|      |                    |                        |                         |                         |                              |                | Refresh Close |
| No.  | Name               | Status                 | Phase 2<br>Enc/Auth/Grp | Local Group             | Remote Group                 | Remote Gateway |               |
| 1    | tunnel_1           | waiting for connection | waiting for connection  |                         |                              | N/A            | 192.168.1.3   |
| Gro  | up Name            |                        | Connected Tunnels       | Phase 2<br>Enc/Auth/Grp | Local Group                  | Remote Client  |               |
| tuni | nel_2              |                        | 0                       | DES/MD5/1               | 192.168.1.0<br>255.255.255.0 | domain1        |               |

•Nee. — Het tunnelnummer dat wordt gebruikt voor VPN-verbinding.

- Naam De tunnelnaam die wordt gebruikt voor VPN-verbinding.
- Status de huidige status van de VPN-verbinding.
  - Connected De tunnel wordt momenteel gebruikt voor een VPN-verbinding.

- Wachten op verbinding — De tunnel wordt gebruikt, maar wacht op een verbindingsinrichting.

• Fase 2 Enc/Auth/Grp — De verificatie die wordt gebruikt voor de VPN-verbinding.

- Plaatselijke groep Het IP-adres en het subnetmasker van de lokale groep.
- Remote Group Het IP-adres en het subnetmasker van de externe groep.
- Remote Gateway het IP-adres van de externe gateway.

Stap 2. (Optioneel) Als u de gegevens van de tunnels wilt verfrissen, klikt u op Vernieuwen.

Stap 3. Klik op **Close** om het venster te sluiten.

#### **VPN-tunnelstatus**

|                              | - Status                                               |                                                  |                                     |                                   |                                               |                |                                                        |                                                 |        |
|------------------------------|--------------------------------------------------------|--------------------------------------------------|-------------------------------------|-----------------------------------|-----------------------------------------------|----------------|--------------------------------------------------------|-------------------------------------------------|--------|
| Ine                          | Tunnel(s)                                              | Enabled 1                                        | Tunnel                              | (s) Define                        | ed                                            |                |                                                        |                                                 |        |
|                              |                                                        |                                                  |                                     |                                   |                                               |                | Items 1-1 c                                            | of 1 Rows per p                                 | age: 5 |
| lo.                          | Name                                                   | Status                                           | Phase<br>Enc/A                      | 2<br>with/Grp                     | Local Group                                   | Remote Group   | Remote Gateway                                         | Tunnel Test                                     | Config |
|                              | tunnel_1                                               | waiting for<br>connection                        | DES/M                               | (D5/1                             | 192.168.1.0<br>255.255.255.0                  | N/A            | 192.168.1.3                                            | Connect                                         |        |
| id                           |                                                        |                                                  |                                     |                                   |                                               |                |                                                        | Page 1                                          | V of   |
| -                            | o vriv status                                          |                                                  |                                     |                                   |                                               |                |                                                        |                                                 |        |
|                              | n Name                                                 | Connected                                        | Phase2                              | Local G                           | nun Ramo                                      | to Client      | Pemote Client Statu                                    | - Tunnal Tast                                   | Confi  |
| rou                          | p Name                                                 | Connected<br>Tunnels                             | Phase2<br>Enc/Auth/Grp<br>DES/MD5/1 | Local G                           | roup Remo                                     | te Client      | Remote Client Status                                   | s Tunnel Test                                   | Confi  |
| rou                          | ip Name<br>el_2                                        | Connected<br>Tunnels<br>0                        | Phase2<br>Enc/Auth/Grp<br>DES/MD5/1 | Local G<br>192.168.1<br>255.255.2 | iroup Remo<br>1.0 domain<br>255.0             | te Client      | Remote Client Status<br>Detail List                    | s Tunnel Test<br>N/A                            | Conf   |
| nne                          | ip Name                                                | Connected<br>Tunnels<br>0                        | Phase2<br>Enc/Auth/Grp<br>DES/MD5/1 | Local G<br>192.168.1<br>255.255.2 | roup Remo<br>1.0 domain<br>255.0 domain       | te Client      | Remote Client Status                                   | s Tunnel Test                                   | Confi  |
| inne<br>dd                   | ip Name<br>el_2<br>Client Status                       | Connected<br>Tunnels<br>0                        | Phase2<br>Enc/Auth/Grp<br>DES/MD5/1 | Local G<br>192.168.1<br>255.255.2 | roup Remo<br>1.0<br>255.0 domain              | te Client      | Remote Client Status<br>Detail List                    | s Tunnel Test                                   | Conf   |
| Grou<br>Jirou<br>unne<br>dd  | ip Name<br>el_2<br>Client Status                       | Connected<br>Tunnels<br>0                        | Phase2<br>Enc/Auth/Grp<br>DES/MD5/1 | Local G<br>192.168.1<br>255.255.2 | roup Remo<br>1.0<br>255.0 domain              | te Client      | Remote Client Status<br>Detail List<br>Items 1-2 o     | s Tunnel Test<br>N/A                            | Conf   |
| 3rou<br>unne<br>dd<br>N C    | IP Name<br>el_2<br>Client Status                       | Connected<br>Tunnels<br>0 1                      | Phase2<br>Enc/Auth/Grp<br>DES/MD5/1 | Local G<br>192.168.1<br>255.255.2 | roup Remo<br>1.0 domain<br>255.0 End Time     | te Client<br>1 | Remote Client Status Detail List Items 1-2 of Duration | s Tunnel Test<br>N/A<br>of 2 Rows per p<br>Disc | Conf   |
| Grou<br>tunne<br>Add<br>PN C | IP Name<br>el_2<br>Client Status<br>Username<br>user_1 | Connected<br>Tunnels<br>0 1<br>Status<br>Offline | Phase2<br>Enc/Auth/Grp<br>DES/MD5/1 | Local G<br>192.168.1<br>255.255.2 | roup Remo<br>1.0 domain<br>255.0 End Time<br> | te Client<br>1 | Remote Client Status Detail List Items 1-2 of Duration | s Tunnel Test<br>N/A<br>of 2 Rows per p<br>Disc | oage : |

• Ingeschakelde tunnels — Hiermee wordt het aantal tunnels weergegeven dat is ingeschakeld voor VPN-verbinding. Dit laat zien hoeveel tunnels met succes zijn geconfigureerd voor een VPN-verbinding.

• Welke tunnels worden gedefinieerd — Geeft het aantal tunnels weer dat is gedefinieerd voor VPN-verbinding. Dit toont hoeveel tunnels beschikbaar zijn voor de VPN-verbinding die enabled- en uitgeschakeld tunnels omvat

#### Tabel met verbindingen

Gateway to Gateway en Client to Gateway (Single) VPN-verbindingen.

| Sum                                                     | mary       |                           |                        |                              |                        |              |                      |                   |         |  |
|---------------------------------------------------------|------------|---------------------------|------------------------|------------------------------|------------------------|--------------|----------------------|-------------------|---------|--|
| 0                                                       | Tunnel(s)  | Used 5                    | 0 Tunnel(              | s) Available                 | Details                |              |                      |                   |         |  |
| Tunnel Status                                           |            |                           |                        |                              |                        |              |                      |                   |         |  |
| 1                                                       | Tunnel(s)  | Enabled 1                 | Tunnel(                | s) Defined                   |                        |              |                      |                   |         |  |
| $\square$                                               |            |                           |                        |                              |                        |              | Items 1-1 of         | f 1 Rows per page | e: 5 🗸  |  |
| No.                                                     | Name       | Status                    | Phase<br>Enc/A         | 2<br>uth/Grp Lot             | cal Group              | Remote Group | Remote Gateway       | Tunnel Test       | Config. |  |
| 1                                                       | tunnel_1   | waiting for<br>connection | DES/M                  | D5/1 192<br>255              | .168.1.0<br>.255.255.0 | N/A          | 192.168.1.3          | Connect           |         |  |
| Add                                                     |            |                           |                        |                              |                        |              | [                    | Page 1            | of 🕨    |  |
| Group                                                   | VPN Status | Connected                 | Phase2<br>Enc/Auth/Grn | Local Group                  | Remote                 | Client       | Remote Client Status | Tunnel Test       | Config. |  |
| tunne                                                   | 1_2        | 0                         | DES/MD5/1              | 192.168.1.0<br>255.255.255.0 | ) domain1              |              | Detail List          | N/A               |         |  |
| Add                                                     |            |                           |                        |                              |                        |              |                      |                   |         |  |
| VPN Client Status<br>Items 1-2 of 2 Rows per page : 5 🗸 |            |                           |                        |                              |                        |              |                      |                   |         |  |
| No.                                                     | Username   | Status                    | Start Time             | -                            | End Time               |              | Duration             | Disconn           | ect     |  |
| 1                                                       | user_1     | Offline                   |                        |                              |                        |              | -                    |                   |         |  |
| 2                                                       | user_2     | Offline                   |                        |                              |                        |              |                      |                   |         |  |
|                                                         |            |                           |                        |                              |                        |              | de la                | Page 1 🗸          | of 1    |  |

•Nee. — Het tunnelnummer dat wordt gebruikt voor VPN-verbinding.

- Naam De tunnelnaam die wordt gebruikt voor VPN-verbinding.
- · Status de huidige status van de VPN-verbinding.
- Connected De tunnel wordt momenteel gebruikt voor een VPN-verbinding.
- Wachten op verbinding De tunnel wordt gebruikt, maar wacht op een verbindingsinrichting.
- Fase 2 Enc/Auth/Grp De verificatie die wordt gebruikt voor de VPN-verbinding.
- Plaatselijke groep Het IP-adres en het subnetmasker van de lokale groep.
- Remote Group Het IP-adres en het subnetmasker van de externe groep.
- Remote Gateway het IP-adres van de externe gateway.

Stap 1. (Optioneel) Als u momenteel niet op de tunnel bent aangesloten, klikt u op **Connect** om met de VPN-tunnel te verbinden.

Stap 2. (Optioneel) Als u momenteel met de VPN-tunnel bent verbonden, klikt u op **Koppelen** verbreken om de verbinding te beëindigen.

Stap 3. (Optioneel) Om een nieuwe gateway aan gateway of client aan Gateway VPN toe te voegen, klikt u op Add.

Stap 4. (Optioneel) Klik om alle informatie van het geïnstalleerde VPN te bewerken op

Bewerken onder de configuratiekolom.

Stap 5. (Optioneel) Klik op Verwijderen om VPN te verwijderen.

Opmerking: Als u meer wilt weten over het toevoegen van een gateway aan Gateway VPN, raadpleegt u het artikel *Configuratie van gateway aan gateway VPN op RV016, RV042, RV042G en RV082 VPN-routers.* Als u meer wilt weten over het toevoegen van client aan Gateway VPN, raadpleegt u het artikel *Stel een afstandsbediening voor toegangstunnelclient in voor VPN-clients op RV016, RV042, RV042G en RV082 VPN-routers.* 

#### Tabel voor VPN-verbinding

De verbinding van de Groep VPN tabel toont algemene informatie over Cliënt aan de Groep VPN.

| Sum<br>o | Tunnel(s)     | Used 50                | D Tunnel               | (s) Available             | e Details                   |              |                      |                  |          |
|----------|---------------|------------------------|------------------------|---------------------------|-----------------------------|--------------|----------------------|------------------|----------|
| Tunne    | el Status     |                        |                        |                           |                             |              |                      |                  |          |
| 1        | Tunnel(s)     | Enabled 1              | Tunnel                 | (s) Defined               |                             |              |                      |                  |          |
|          |               |                        |                        |                           |                             |              | Items 1-1 o          | f 1 Rows per pag | je : 5 🗸 |
| No.      | Name          | Status                 | Phase<br>Enc/A         | e2<br>Auth/Grp            | Local Group                 | Remote Group | Remote Gateway       | Tunnel Test      | Config.  |
| 1        | tunnel_1      | waiting for connection | DES/M                  | 1D5/1 1<br>2              | 92.168.1.0<br>255.255.255.0 | N/A          | 192.168.1.3          | Connect          |          |
| Add      |               |                        |                        |                           |                             |              | [                    | Page 1           | of       |
| Group    | VPN Status    |                        |                        |                           |                             |              |                      |                  |          |
| Grou     | ip Name       | Connected<br>Tunnels   | Phase2<br>Enc/Auth/Grp | Local Gro                 | up Remote                   | Client       | Remote Client Status | Tunnel Test      | Config.  |
| tunne    | el_2          | 0                      | DES/MD5/1              | 192.168.1.0<br>255.255.25 | )<br>5.0 domain1            |              | Detail List          | N/A              |          |
| Add      |               |                        |                        |                           |                             |              |                      |                  |          |
| VPN C    | Client Status |                        |                        |                           |                             |              |                      |                  |          |
|          |               |                        |                        |                           |                             |              | Items 1-2 of         | f 2 Rows per pag | je : 5 🗸 |
| No.      | Username      | Status                 | Start Time             |                           | End Time                    |              | Duration             | Discon           | nect     |
| 1        | user_1        | Offline                |                        |                           |                             |              |                      |                  |          |
| 2        | user_2        | Offline                |                        |                           |                             |              |                      |                  |          |
|          |               |                        |                        |                           |                             |              | 1                    | Page 1 🗸         | of 1     |

- groepsnaam de groepsnaam die voor de VPN-verbinding wordt gebruikt.
- · Verbonden tunnels Het aantal gebruikers dat is aangemeld bij de VPN-tunnel.
- Fase 2 Enc/Auth/Grp De verificatie die wordt gebruikt voor de VPN-verbinding.
- Plaatselijke groep Het IP-adres en het subnetmasker van de lokale groep.
- · Remote-client de domeinnaam van de externe client.
- Remote Client-status De detailinformatie van de VPN-groep, IP-adres en verbindingstijd in seconden voor de VPN-verbinding.

• Tunnel test - De tunnelstatus of de VPN-tunnel al dan niet wordt gebruikt voor VPN-verbinding.

Stap 1. (Optioneel) Als u momenteel niet op de tunnel bent aangesloten, klikt u op **Connect** om met de VPN-tunnel te verbinden.

Stap 2. (Optioneel) Als u momenteel met de VPN-tunnel bent verbonden, klikt u op **Koppelen** verbreken om de verbinding te beëindigen.

Stap 3. (optioneel) Klik op **Toevoegen** om een nieuw groep VPN toe te voegen.

Stap 4. (Optioneel) Klik op **Bewerken** om informatie over het geïnstalleerde VPN te bewerken.

Stap 5. (Optioneel) Klik op Verwijderen om VPN te verwijderen.

#### **VPN-clientstatus**

De tabel met VPN-clientstatus geeft gedetailleerde informatie over de VPN-client weer.

| Sum   | mary         |                           |                        |                          |                              |              |                      |                  |          |
|-------|--------------|---------------------------|------------------------|--------------------------|------------------------------|--------------|----------------------|------------------|----------|
| 0     | Tunnel(s)    | Used 5                    | 0 Tunnel               | l(s) Availabl            | le Details                   |              |                      |                  |          |
| Tunne | l Status     |                           |                        |                          |                              |              |                      |                  |          |
| 1     | Tunnel(s)    | Enabled 1                 | Tunnel                 | (s) Defined              | i                            |              |                      |                  |          |
|       |              |                           |                        |                          |                              |              | Items 1-1 o          | f 1 Rows per pag | je : 5 🗸 |
| No.   | Name         | Status                    | Phas<br>Enc//          | e2<br>Auth/Grp           | Local Group                  | Remote Group | Remote Gateway       | Tunnel Test      | Config.  |
| 1     | tunnel_1     | waiting for<br>connection | DES/I                  | MD5/1                    | 192.168.1.0<br>255.255.255.0 | N/A          | 192.168.1.3          | Connect          |          |
| Add   |              |                           |                        |                          |                              |              |                      | Page 1           | of       |
| Group | VPN Status   |                           |                        |                          |                              |              |                      |                  |          |
| Group | p Name       | Connected<br>Tunnels      | Phase2<br>Enc/Auth/Grp | Local Gro                | oup Remote                   | Client       | Remote Client Status | Tunnel Test      | Config.  |
| tunne | al_2         | 0                         | DES/MD5/1              | 192.168.1.<br>255.255.25 | 0 domain1<br>55.0            |              | Detail List          | N/A              |          |
| Add   |              |                           |                        |                          |                              |              |                      |                  |          |
| VPN C | lient Status |                           |                        |                          |                              |              |                      |                  |          |
|       |              |                           |                        |                          |                              |              | Items 1-2 o          | f 2 Rows per pag | ge : 5 🗸 |
| No.   | Username     | Status                    | Start Time             |                          | End Time                     |              | Duration             | Discon           | nect     |
| 1     | user_1       | Offline                   |                        |                          |                              |              |                      |                  |          |
| 2     | user_2       | Offline                   |                        |                          |                              |              |                      |                  |          |
|       |              |                           |                        |                          |                              |              |                      | 🖌 🚽 Page 1 🗸     | of 1 🕨 💌 |

•Nee. — Het identificatienummer van de VPN-client.

• Gebruikersnaam - De unieke naam die wordt gebruikt om de VPN-gebruiker te identificeren.

- Status De huidige status van de VPN-verbinding voor de client.
  - Offline De tunnel wordt niet gebruikt.

- Connected - De tunnel wordt momenteel gebruikt voor een VPN-verbinding.

- Wachten op verbinding — De tunnel wordt gebruikt, maar wacht op een verbindingsinrichting.

- Begintijd De begintijd wanneer de VPN-client de VPN-verbinding heeft ingesteld.
- Eindtijd de eindtijd wanneer de VPN-client de VPN-verbinding beëindigt.
- Duur De actieve duur van de VPN-verbinding.

Stap 1. (Optioneel) Als u de verbinding wilt stoppen, schakelt u het aankruisvakje onder het kopje Koppelen op om de specifieke verbinding te specificeren en vervolgens op **Koppelen** klikt.

#### Over deze vertaling

Cisco heeft dit document vertaald via een combinatie van machine- en menselijke technologie om onze gebruikers wereldwijd ondersteuningscontent te bieden in hun eigen taal. Houd er rekening mee dat zelfs de beste machinevertaling niet net zo nauwkeurig is als die van een professionele vertaler. Cisco Systems, Inc. is niet aansprakelijk voor de nauwkeurigheid van deze vertalingen en raadt aan altijd het oorspronkelijke Engelstalige document (link) te raadplegen.